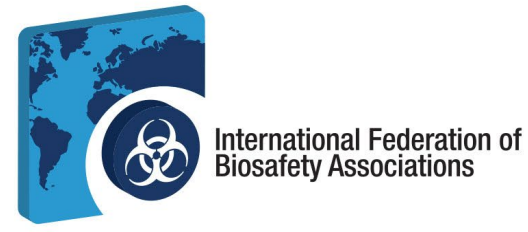

## Guide d'utilisation du portail de certification de l'IFBA - 2024

# Le guide d'utilisation du portail de certification de l'IFBA accompagne le manuel du candidat à la certification et aide les candidats à s'inscrire et à passer l'examen.

- 1. Avant de commencer, assurez-vous que vous utilisez Google Chrome et que votre bloqueur de fenêtres pop-up est désactivé.
  - a. Les fenêtres pop-up sont activées dans le menu Paramètres de Chrome, sous Confidentialité et sécurité, Paramètres du site.
  - Lorsque Chrome bloque une fenêtre pop-up, il affiche une icône avec un X rouge dans le coin droit de la barre d'adresse ; vous pouvez activer les fenêtres pop-up en cliquant sur cette icône et en sélectionnant « Toujours autoriser les pop-ups ».

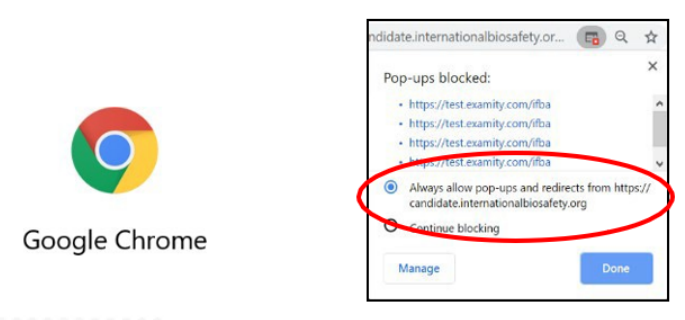

c. Pour accéder à Prolydian, ouvrez votre navigateur Chrome et rendez-vous sur la page suivante : <u>https://app.prolydian.com/organizations/ifba</u>

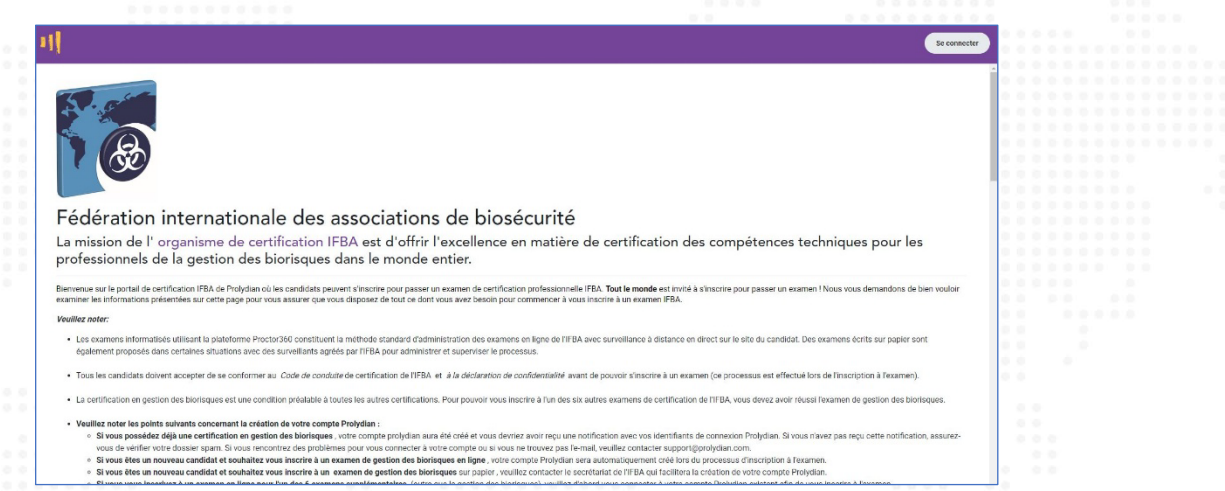

d. Si vous avez déjà un compte, cliquez sur le bouton « Connexion » et entrez votre courriel et votre mot de passe.

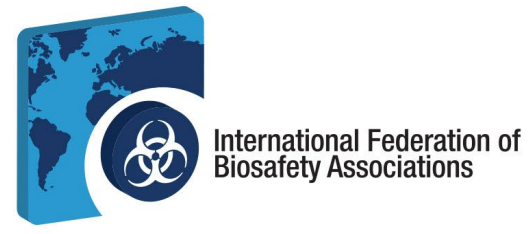

e. Les nouveaux utilisateurs peuvent créer leur compte en s'inscrivant à un examen en ligne et en suivant les instructions. Faites défiler la page d'accueil vers le bas pour voir la liste des examens disponibles.

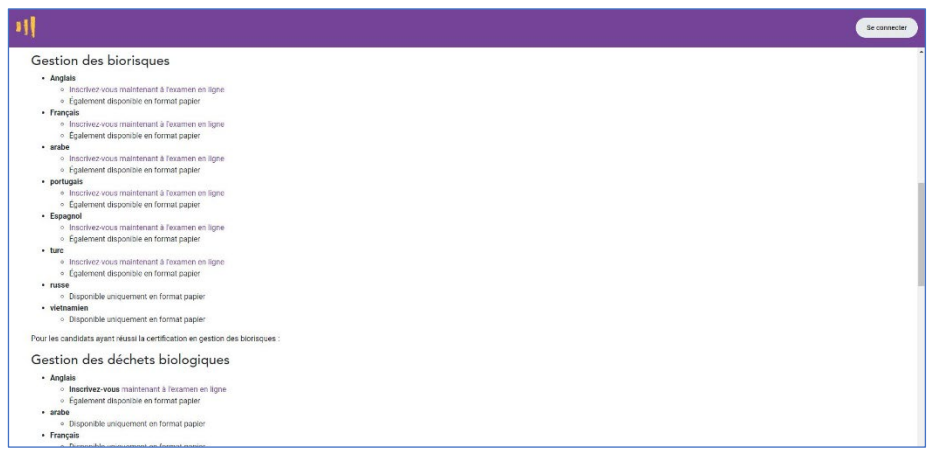

- f. Les utilisateurs ne doivent pas créer des enregistrements en double. En cas de doute ou de problème, veuillez contacter le secrétariat de l'IFBA à l'adresse suivante secretariat@internationalbiosafety.org
  - i. Un courriel automatique sera envoyé par <u>support@prolydian.com</u> pour compléter la configuration de votre compte.

| s Soutien prolydien                                                                  |                                                                                               | 0                                                        |   |
|--------------------------------------------------------------------------------------|-----------------------------------------------------------------------------------------------|----------------------------------------------------------|---|
| Mettre à jour votre compte                                                           |                                                                                               | Yahoo/Boite de 🛱                                         |   |
| Soutien prolydien<br>Depuis: support@prolydian.com<br>À: efahey@yahoo.ca             |                                                                                               | /副 Jeu 17 oct à 13h00 ☆                                  |   |
| Votre administrateur vient de vous demander de mettre à jour votre com<br>processus. | ote Prolydian en effectuant les actions suivantes : Vérifier l'e-mail, Mettre à jour le mot d | e passe. Cliquez sur le lien ci-dessous pour démarrer ce |   |
| Lien vers la mise à jour du compte                                                   |                                                                                               |                                                          |   |
| Ce lien expirera dans 7 jours.                                                       |                                                                                               |                                                          |   |
| Si vous ne savez pas que votre administrateur a demandé cela, ignorez                | simplement ce message et rien ne sera modifié.                                                |                                                          |   |
|                                                                                      |                                                                                               |                                                          | > |
|                                                                                      |                                                                                               |                                                          |   |

 ii. Si vous n'avez pas reçu ce courriel, pensez à vérifier votre compte spam, ou allez sur <u>https://app.prolydian.com</u>, cliquez sur « J'ai oublié mon mot de passe » et assurez-vous que <u>support@prolydian.com</u> figure dans votre liste d'expéditeurs autorisés.

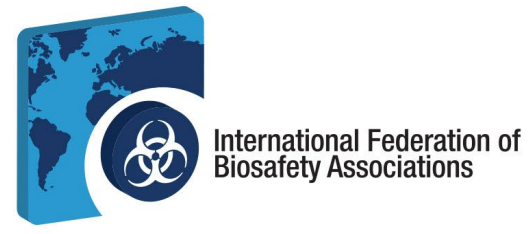

#### 2. Réservez votre examen et complétez votre profil IFBA

a. Ouvrez la page principale de l'IFBA Prolydien en visitant https://app.prolydian.com/organizations/ifba

| l Caro                                                                                                    | metter |
|----------------------------------------------------------------------------------------------------|--------|
| Fédération internationale des accesiations de biosécurité                                                                                                    |        |
| rederation internationale des associations de biosecurite                                                                                                    |        |
| La mission de l'organisme de certification IFBA est d'offrir l'excellence en matière de certification des compétences techniques pour les<br>professionnels de la gestion des biorisques dans le monde entier.                                                                                                    |        |
| Binnersure sur le postal de certificación FBA de Polydan ol les candidas pervent sincoire pour passer un examen de outificacion professionnale FBA. Tout le mende est invola à sincoire pour passer un examen liNou vous demandans de bies voubit<br>commente sur hiermatitans prioritates sur catto page paur vous autoure que vous autopasser de trais autor passer                                                                                                    | r      |
| Veollez noter:                                                                                                    |        |
| Les esamess informatises utilisant la planforme Proctocidos constituent la méthode acanded d'administration des examens en ligne de LIPBA eves surveillance à distance en direct sur le site du condust. Des examens écrits sur papier sont épplanearé proposits dans containes situations avec con surveillants agriés par l'PBA pour administration processus.                                                                                                    |        |
| Tous les candicies dovers accester de se conformer au. Coste de sansbate de certification de I/IDA et a la destanction de confidentiatión davant de pouvoir s'insonre à un estament (ce processas est effectué lors de l'inscription à l'estament).                                                                                                    |        |
| La certification en gestion des blorsques est une condition préalable à toutes les autres certifications. Pour pouvoir vous insolte à l'un des six autres exement de certification ce IIPEA, vous devez avoir réussi l'exament de gestion des blorsques.                                                                                                    |        |
| • Walke must be units causes exercised to criteria for stress and polydimit. • Stress protecting with the stress exercise and the polydimit. • Stress protecting with the stress exercise and the polydimit. • Stress protecting with the stress exercise and the polydimit. • Stress protecting with the stress exercise and the polydimit. • Stress protecting with the stress exercise and the polydimit. • Stress protecting with the stress exercise and the polydimit. • Stress protecting with the stress exercise and the polydimit. • Stress protecting with the polydimit. • Stress protecting with the polydimit. • Str | e-     |

- b. Faites défiler l'écran pour sélectionner votre examen. Les examens disponibles en ligne sont surlignés en violet.
  - i. Veillez à sélectionner l'examen et la langue que vous souhaitez passer.
  - ii. Cliquez sur S'inscrire à l'examen en ligne (lien intégré) pour accéder à la procédure d'inscription.
  - iii. Vous recevrez un écran de confirmation pour vous assurer que vous sélectionnez le bon examen et la bonne langue. Continuez si vous êtes satisfait de votre sélection.

|                                       |                                                                    | 0.0     |        |  |  |  |  |  |  |
|---------------------------------------|--------------------------------------------------------------------|---------|--------|--|--|--|--|--|--|
|                                       |                                                                    |         |        |  |  |  |  |  |  |
|                                       |                                                                    |         |        |  |  |  |  |  |  |
|                                       |                                                                    |         |        |  |  |  |  |  |  |
|                                       |                                                                    | 1.1     |        |  |  |  |  |  |  |
| 1111 H H                              | Vous vous inscrivez à l'examen en ligne IEBA                       |         |        |  |  |  |  |  |  |
|                                       | Yous Yous inscrivez a revailer en light in DA                      |         |        |  |  |  |  |  |  |
|                                       | Distick Management Angleia                                         |         |        |  |  |  |  |  |  |
|                                       | biorisk management - Anglais                                       |         |        |  |  |  |  |  |  |
|                                       |                                                                    | 2.2     |        |  |  |  |  |  |  |
|                                       |                                                                    | 0.0     |        |  |  |  |  |  |  |
|                                       |                                                                    | 0.0     |        |  |  |  |  |  |  |
|                                       | Continuer                                                          | 0.0     |        |  |  |  |  |  |  |
|                                       |                                                                    | 0.0     |        |  |  |  |  |  |  |
| A A A A A A A A A A A A A A A A A A A |                                                                    | 0.0     |        |  |  |  |  |  |  |
| 6 6 6 6 F                             |                                                                    | 0.0     |        |  |  |  |  |  |  |
| 0                                     |                                                                    | 0.0     |        |  |  |  |  |  |  |
|                                       |                                                                    |         |        |  |  |  |  |  |  |
|                                       |                                                                    |         |        |  |  |  |  |  |  |
|                                       |                                                                    |         |        |  |  |  |  |  |  |
|                                       |                                                                    |         |        |  |  |  |  |  |  |
|                                       |                                                                    |         |        |  |  |  |  |  |  |
|                                       |                                                                    |         |        |  |  |  |  |  |  |
|                                       |                                                                    |         |        |  |  |  |  |  |  |
|                                       |                                                                    |         |        |  |  |  |  |  |  |
|                                       |                                                                    |         |        |  |  |  |  |  |  |
|                                       |                                                                    |         |        |  |  |  |  |  |  |
|                                       |                                                                    |         |        |  |  |  |  |  |  |
|                                       |                                                                    |         |        |  |  |  |  |  |  |
|                                       |                                                                    |         |        |  |  |  |  |  |  |
|                                       |                                                                    |         |        |  |  |  |  |  |  |
|                                       |                                                                    |         |        |  |  |  |  |  |  |
|                                       |                                                                    |         |        |  |  |  |  |  |  |
|                                       |                                                                    |         |        |  |  |  |  |  |  |
|                                       |                                                                    |         |        |  |  |  |  |  |  |
|                                       |                                                                    |         |        |  |  |  |  |  |  |
|                                       |                                                                    |         |        |  |  |  |  |  |  |
|                                       |                                                                    |         |        |  |  |  |  |  |  |
|                                       |                                                                    |         |        |  |  |  |  |  |  |
|                                       |                                                                    |         |        |  |  |  |  |  |  |
| 爾 613-762                             | -4322 M secretariat@internationalbiosafety.org I 💻 internationalbi | iosafet | tv org |  |  |  |  |  |  |
| 2 015 / 02                            |                                                                    |         | .,     |  |  |  |  |  |  |
|                                       | 🔢 300-1900 City Park Drive.   Ottawa, Ontario   K1J 1A3            |         |        |  |  |  |  |  |  |
|                                       |                                                                    |         |        |  |  |  |  |  |  |
|                                       |                                                                    |         |        |  |  |  |  |  |  |

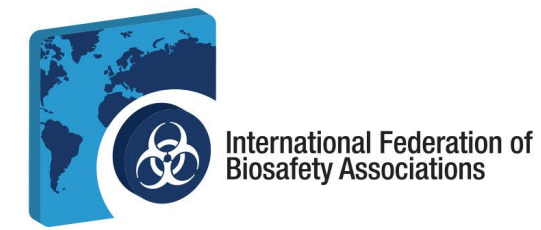

iv. Cliquez sur Démarrer l'enregistrement

|           |                                       | - |  |
|-----------|---------------------------------------|---|--|
|           |                                       |   |  |
|           |                                       |   |  |
| 200 \$ US |                                       |   |  |
|           |                                       |   |  |
|           |                                       |   |  |
|           |                                       |   |  |
|           |                                       |   |  |
|           |                                       |   |  |
|           | IERA Costian des Distingues (PDM)     |   |  |
|           | IFBA - Gestion des biorisques (BRIVI) |   |  |
|           |                                       |   |  |
|           |                                       |   |  |
|           | Commencer l'inscription               |   |  |
|           |                                       |   |  |
|           |                                       |   |  |
|           |                                       |   |  |
|           |                                       |   |  |
|           |                                       |   |  |

v. **Saisissez votre courriel** et confirmez-la. Acceptez la politique de confidentialité de Prolydian et continuez en sélectionnant *Entrer les informations de contact.* 

| Veuillez fournir une adresse e-mail po<br>mise à jour de compte pour créer votr | ur créer un compte sur le site Web Prolydian.com. Vous recevrez un e-mail de<br>e mot de passe permanent. | e |
|---------------------------------------------------------------------------------|----------------------------------------------------------------------------------------------------|---|
| Adresse email •                                                                 | Confirmez votre adresse email •                                                                           |   |
| Adresse email                                                                   | Confirmez votre adresse email                                                                             | _ |
| N                                                                               | ous avons détecté que votre fuseau horaire est<br>America/Toronto                                         |   |
|                                                                                 | Je veux changer mon fuseau horaire                                                                        |   |
| 🗌 J'accepte la politique de confiden                                            | tialité de Prolydian                                                                                      |   |
| Consultez la politique de confidentit                                           |                                                                                                    |   |

**Remarque** : si vous avez déjà un compte et que vous avez passé un examen avec Proctor360, le système reconnaîtra automatiquement votre courriel et vous amènera à l'écran de connexion. Vous pourrez alors confirmer vos informations personnelles et passer au processus de facturation.

- vi. Saisissez vos coordonnées. Inscrivez votre nom tel qu'il apparaîtra sur votre certificat.
  - 1. Vous devez indiquer une adresse postale complète qui sera utilisée par le secrétariat de l'IFBA pour envoyer votre certificat, votre carte de portefeuille et votre épingle de revers.

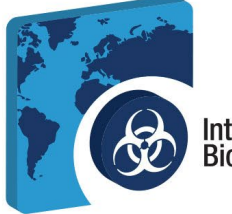

### International Federation of Biosafety Associations

2. Tous les candidats doivent accepter de se conformer à la *déclaration de confidentialité* et au *code de conduite* de l'IFBA avant de pouvoir s'inscrire à un examen. Inscrivez votre nom complet sur les lignes prévues à cet effet.

|                                 |                                 | 0                                 | Plus d'informations |  |
|---------------------------------|---------------------------------|-----------------------------------|---------------------|--|
|                                 |                                 | 10                                |                     |  |
| Coordonnées                     |                                 |                                   |                     |  |
| Nom et prénom                   |                                 |                                   |                     |  |
| Préfive D                       | aborde                          |                                   |                     |  |
|                                 |                                 |                                   |                     |  |
| Milieu                          | Dernier •                       | Suffixe                           |                     |  |
|                                 |                                 |                                   |                     |  |
| Adresse                         |                                 |                                   |                     |  |
| O Adresse aux États-Unis 🛛 A    | dresse hors des États-Unis      |                                   |                     |  |
| Adresse 1 •                     |                                 |                                   |                     |  |
| Adresse Ligne 1                 |                                 |                                   |                     |  |
| Adresse 2                       |                                 |                                   |                     |  |
| Adresse ligne 2                 |                                 | Afficher l'adresse supplémentaire |                     |  |
| Ville •                         | État•                           | Code postal •                     |                     |  |
| Ville                           | - Sélectionner - 👻              | Fermeture éclair                  |                     |  |
| Numéro de téléphone •           |                                 |                                   |                     |  |
| Numéro de téléphone             |                                 |                                   |                     |  |
| Nom de l'entreprise             |                                 |                                   |                     |  |
| Nom de rendeprise*              |                                 |                                   |                     |  |
|                                 |                                 |                                   |                     |  |
| Tapez votre nom indiquant que v | ous                             |                                   |                     |  |
| acceptez le code de conduite    |                                 |                                   |                     |  |
|                                 |                                 |                                   |                     |  |
| Tapez votre nom indiquant que v | rous                            |                                   |                     |  |
| confidentialité du candidat     |                                 |                                   |                     |  |
|                                 |                                 |                                   |                     |  |
|                                 |                                 |                                   |                     |  |
|                                 | Retour à la connexion Procé     | der à la facturation              |                     |  |
|                                 |                                 |                                   |                     |  |
|                                 |                                 |                                   |                     |  |
|                                 | • • • • •                       |                                   |                     |  |
|                                 |                                 |                                   |                     |  |
|                                 |                                 |                                   |                     |  |
|                                 |                                 |                                   |                     |  |
|                                 |                                 |                                   |                     |  |
|                                 |                                 |                                   |                     |  |
|                                 |                                 |                                   |                     |  |
| 613-762-4322  ⊠ secretari       | at@internationalbiosafety.org   | internationalbiosafety.org        |                     |  |
| 1900 []]                        | City Park Drive.   Ottawa, Onta | rio   K1J 1A3                     |                     |  |
|                                 |                                 |                                   |                     |  |

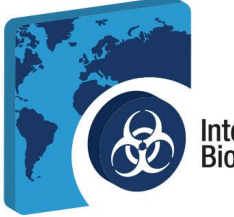

#### International Federation of Biosafety Associations

#### c. Procéder à la facturation

- i. Si vous disposez d'un code de bon d'achat valide, sélectionnez *Appliquer un bon d'achat*, saisissez votre code de bon d'achat dans la fenêtre contextuelle et cliquez sur *Utiliser*.
- ii. Si vous n'avez pas de code ou si vous avez saisi un code à tarif réduit, sélectionnez *Payer les frais d'inscription*, saisissez vos informations de facturation et sélectionnez *Afficher le récapitulatif.*

|                                                          | 0  | Plus d'information |
|----------------------------------------------------------|----|--------------------|
| Informations de facturation                              |    |                    |
| Des frais de 200 USD yous seront facturés pour cet exame | n. |                    |
| Appliquer un bon de réduction                            |    |                    |
|                                                          |    |                    |
| Payer les frais d'inscription                            |    |                    |
| Retour au contact Voir le résumé                         |    |                    |
|                                                          |    |                    |
|                                                          |    |                    |
|                                                          |    |                    |

- iii. Une fois que vous avez terminé la procédure de paiement, vous vous êtes inscrit à l'examen.
- iv. En sélectionnant « *Voir le compte »* en bas de l'écran, vous accéderez à la page d'ouverture de session Prolydian. Saisissez votre courriel et votre mot de passe.

|                                                                                                    | PROLYDIEN                                |
|----------------------------------------------------------------------------------------------------|------------------------------------------|
|                                                                                                    |                                          |
|                                                                                                    | Connectez-vous à votre compte            |
| Vous vous êtes inscrit avec succès à l'examen !                                                                                                    | Mot de passe                             |
| REMARQUE votre e mai contreant les instructions de contreator provincing de support<br>Restruction e mai contreant les instructions de connexion provincind de support<br>Vous souhaiterez peut-être ajouter cette adresse e-mail à votre carnet d'adresses pour évitor qu'elle ne soit traitée<br>comme un span. | Souviens-toi de moi Mot de passe oublié? |
| or voda ne necevez pas remain pans quesques minutes, vebinez venner votre possier spani.                                                                                                    | Se connecter                             |
| Résumé                                                                                                    |                                          |
| Examen Gestion des biorisques - Français<br>Frais 200 \$ US                                                                                                    |                                          |

 v. Si vous n'avez pas créé de mot de passe, veuillez rechercher le courriel automatique de Prolydian tel qu'illustré dans l'image 1.f.i. et suivez les instructions pour créer votre mot de passe.

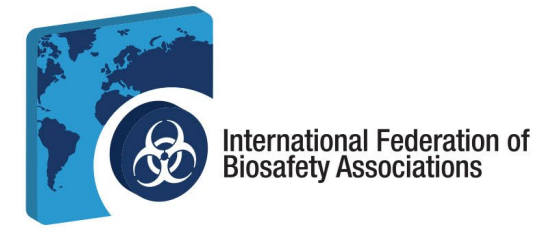

3. Votre tableau de bord Prolydian. Une fois que vous avez terminé l'inscription initiale à l'examen que vous avez sélectionné, vous le verrez dans votre tableau de bord sous *Examen>Mes examens*.

| a. | Pour sélectionner | la date et | l'heure de l | l'examen, | cliquez sur | Calendrier | dans votre | tableau | de bord. |
|----|-------------------|------------|--------------|-----------|-------------|------------|------------|---------|----------|
|----|-------------------|------------|--------------|-----------|-------------|------------|------------|---------|----------|

| Prolydian                   | Tableau de bord > Mes examens     |                    |          | 0 |
|-----------------------------|-----------------------------------|--------------------|----------|---|
| Tableau de borda<br>Framens | 8                                 |                    |          |   |
| Mes examens •               | è EXAMEN                          | DERNIÈRE TENTATIVE | STATUT   |   |
|                             | Gestion des biorisques - Français |                    | Autorisé | 0 |
|                             | Autorisé<br>Calendrier            | >                  |          |   |

- b. Une fenêtre contextuelle s'affiche pour vous permettre de définir votre *fuseau horaire*.
- c. Une fois que vous avez défini votre fuseau horaire, sélectionnez la **date** et l'**heure à laquelle** vous passerez votre examen. Assurez-vous *de confirmer l'heure et le fuseau horaire* en cochant la case en bas de l'écran avant de sélectionner l'horaire.

| Planifier un examen X                                                                                                    | Planifier un examen                                                                                                    | ×                                                                                                    |
|----------------------------------------------------------------------------------------------------|----------------------------------------------------------------------------------------------------|----------------------------------------------------------------------------------------------------|
| Date du premier examen : 19 octobre 2024<br>Date du dernier examen : 16 octobre 2027                                                                                                    | Date du premier examen : 19 octobre<br>Date du dernier examen : 16 octobre                                                                                                    | bre 2024                                                                                                    |
| Heure de l'Est                                                                                                    | • Heure de l'                                                                                                    | e l'Est 00h15                                                                                                    |
| Utilisation du fuseau horaire par défaut. Cela ne vous semble pas correct ?<br>Choisissez un autre fuseau horaire.<br>Date de l'examen<br>Sél ctionnez la date de l'examen<br>Cotobre - 2024 ·<br>SoleilMonMarÉpouserCollecter VenAssis<br>20 30 1 2 3 4 5<br>10 1 1 2 3 4 5<br>20 30 1 2 2 3 4 5<br>10 2 1 22 2 3 24 25 26<br>27 28 29 30 31 1 2 | Utilisation du fuseau horaire par defaut. Cela r<br>Choisissez un autre fuseau horaire.<br>Date de l'examen<br>10/21/2024<br>Sélectionnez une date au format MM/A<br>bouton de recherche pour trouver les h<br>disponibles.<br>Les rendez-vous surveillés à distance e<br>sur 24 à compter de la date et de l'heur<br>supplémentaires. La prise de rendez-vo<br>autorisée pour cet examen. | ela ne roc 00h30<br>00h45<br>01h00<br>01h15<br>M/JJ/AAAA et blauez<br>s heures d'examen<br>es sont disponibles 24 heures<br>eure actuelles sans frais<br>z-vous le jour même n'est pas |
| Annuler Calendrier                                                                                                    |                                                                                                    | Annuler Calendrier                                                                                                    |

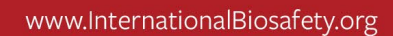

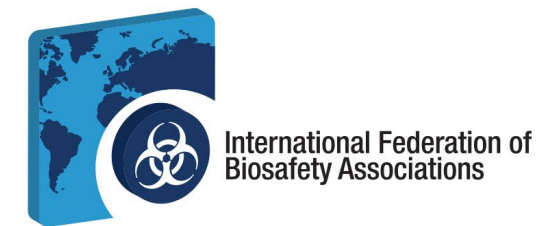

d. Votre examen est maintenant programmé. Vous verrez votre examen programmé sur votre tableau de bord. Vous pourrez le reprogrammer, l'annuler et, le jour de l'examen, le passer.

| Image: Prolydian                                 | Tableau de bord 🗲 Mes examens                                                                          |                                                                                 |               |   |
|--------------------------------------------------|----------------------------------------------------------------------------------------------------|---------------------------------------------------------------------------------|---------------|---|
| Tableau de borda<br>➡ Examens<br>♦ Mes examens ● | e Examen                                                                                               | derniëre tentative                                                              | STATUT        |   |
|                                                  | Gestion des biorisques - Français                                                                      | ~                                                                               | Programmé     | 0 |
|                                                  | Lucamen peut INSCRIPTIONS      Programmé Lundi 21 octobre 2024 11 h 15, heure de l'E      Reprogrammer | être lancé le lundi à 11h14 LMT. Actualisez cette page au momen<br>St<br>Annule | t de fexamen. |   |

**Remarque :** vous ne pourrez pas reporter votre examen dans les 48 heures qui suivent l'heure de l'examen.

| ि 613-762-4322 Ⅰ ि | 1 secretariat@internationalbiosafety.org   📮 internationa | Ibiosafety org |
|--------------------|-----------------------------------------------------------|----------------|
|                    |                                                           |                |
|                    | 300-1900 City Park Drive.   Ottawa, Ontario   K1J 1A3     |                |
|                    |                                                           |                |
|                    |                                                           |                |

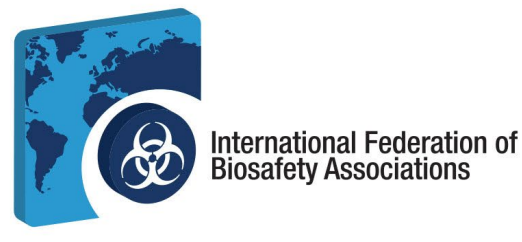

e. Vous recevrez un courriel de Prolydian confirmant la date et l'heure de votre examen. Il contiendra un lien pour tester votre équipement ainsi que des informations précieuses, telles que des informations pour le jour de votre examen afin de demander une session d'échantillonnage pour votre département informatique avec l'équipe de support Protor360 pour assurer un processus sans faille le jour de votre examen.

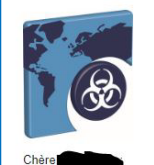

es désormais programmé pour le 19/10/2024 à 11h00, heure de l'Est, pour passer l'examen Biorisk Management - Anglais via Prolydian et surveillé par Proctor360.

Avant votre examen Avant de commencer votre examen, vous devez effectuer la vérification de la configuration informatique requise pour Proctor360. Pour ce faire, suivez les étapes ci-dessous.

Nous vous recommandons vivement de consulter toutes les informations du site suivant avant votre rendez-vous d'examen. Nous vous suggérons de passer le test à partir d'un appareil personnel. Cependant, si vous devez passer le test à partir d'un appareil fourni par votre entreprise, veuillez collaborer avec votre service informatique et lui fournir les informations de ce site pour éviter toute interruption le jour du test : https://protcof.db.com/pages/prolydian.com/me.exam-utes\_and.requirements

Vérifiez votre équipement pour vous assurer que votre système est compatible avec Proctor360 sur <a href="https://support.proctor360.com/hc/365012637/21/system-reguirements?category\_id=1">https://support.proctor360.com/hc/365012637/21/system-reguirements?category\_id=1</a>
 Testez votre équipement en utilisant ce lien : <a href="https://webcasts.com/web/cd/">https://support.proctor360.com/hc/365012637/21/system-reguirements?category\_id=1</a>
 Testez votre équipement en utilisant ce lien : <a href="https://webcasts.com/web/cd/">https://support.proctor360.com/hc/365012637/21/system-reguirements?category\_id=1</a>
 Testez votre équipement en utilisant ce lien : <a href="https://webcasts.com/web/cd/">https://webcasts.com/web/cd/</a>
 Nous vous encourageons à passer fexamen sur un ordinateur personnel. Si vous devez utiliser un ordinateur de travail, veuillez demander à votre service informatique de vérifier les paramètres de port et de pareteu ich: <a href="https://www.nubes.and-reguirements">https://www.nubes.and-reguirements</a>
 Préparez les documents de vérification d'identité. Cela comprend l'un des éléments suivants :
 Paring de conduire d'identité. Cela comprend l'un des éléments suivants :
 Paring de conduire d'identité. Cela comprend l'un des éléments suivants :
 Paring de conduire d'identité. Cela comprend l'un des éléments suivants :
 Paring de conduire d'identité. Cela comprend l'un des éléments suivants :
 Paring de conduire d'identité. Cela comprend l'un des éléments suivants :
 Paring de conduire d'identité. Cela comprend l'un des éléments suivants :
 Paring de conduire d'identité. Cela comprend l'un des éléments suivants :
 Paring de conduire d'identité. Cela comprend l'un des éléments suivants :
 Paring de conduire d'identité. Cela comprend l'un des éléments suivants :
 Paring de conduire d'identité. Cela comprend l'un des éléments suivants :
 Paring de conduire d'identité. Cela comprend l'un des élémen

- Permis de conduire délivré par le gouvernemt Carte d'identité avec photo délivrée par le personnel du collège ou de l'université
- Carte d'identité non émise par l'armée américaine
- Toute carte d'identité physique émise par le gouvernement (doit inclure une photo)

Si vous souhaitez demander une session d'essai pour vérifier votre système avec Proctor 360 avant de passer votre examen, veuillez soumettre un ticket via <u>Soumettre un ticket - Assistance Proctor 360</u>. Proctor 360 créera et vous fournira un exemple de lien que vous pourrez utiliser avec votre service informatique. Une fois cette opération terminée, Proctor 360 vous confirmera que tout s'est déroulé comme prévu du côté de la surveillance.

#### Le jour de votre examen

Connectez-vous quelques minutes avant l'examen. Vous pouvez actualiser l'écran au moment de l'examen. Pour accéder à votre examen

Connectez-vous à votre compte Prodydian sur <u>bitres //app.prodydian.com</u>
 Connectez-vous à votre compte Prodydian sur <u>bitres //app.prodydian.com</u>
 Accédez au <u>tableau de bord « Mes examens »</u> et cliquez sur le bouton « Lancer l'examen »
 Ce bouton sera activé une minute avant l'heure de votre examen. Si vous arrivez tôt, veuillez actualiser la page pour voir le bouton « Lancer l'examen ».
 Veuillez noter que vous disposez d'une fenêtre d'enregistrement de 15 minutes à compter de l'heure de début de votre examen . Si vous vous connectez après cette fenêtre, vous ne pourrez pas passer le test.
 Cliquez sur « Démarrer la session »
 Suivez les instructions à l'écran pour partager votre écran et vérifier votre équipement
 Suivez les instructions de vérification d'identité

Pour reprogrammer votre examen

Passer l'examen. Le jour de l'examen, vous disposerez de 15 minutes pour effectuer les démarches 4. préalables à l'examen. Si l'examen n'a pas commencé au bout de 15 minutes, vous serez considéré comme absent et vous ne pourrez pas passer l'examen.

- a. Veillez à ce que les éléments suivants soient prêts avant l'examen :
  - i. Vous êtes seul dans la pièce
  - ii. Les téléphones portables sont interdits
  - iii. Votre ordinateur est connecté à une source d'alimentation
  - iv. Aucun autre programme n'est en cours d'exécution sur votre ordinateur
  - v. Pas de double écran
  - vi. Vous avez votre carte d'identité avec photo délivrée par le gouvernement à portée de main
  - vii. Pas de casque ou d'oreillettes
  - viii. Dégagez l'espace et la surface de votre bureau

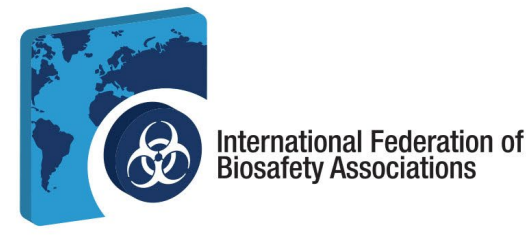

b. Sur votre tableau de bord, lancez votre examen. Vous allez procéder à une dernière vérification des exigences du système. Sélectionnez *Démarrer l'inspection du système*.

|                                                                       | Bonjour Eri                                                                                                    | n Fahey                                                                                                    | Vérifier les exigences       |
|-----------------------------------------------------------------------|----------------------------------------------------------------------------------------------------|----------------------------------------------------------------------------------------------------|------------------------------|
|                                                                       | Configuration requise                                                                                                    |                                                                                                    | Politique de confidentialité |
|                                                                       | Fenêtres                                                                                                    |                                                                                                    | Microphone                   |
|                                                                       |                                                                                                    |                                                                                                    | Intervenants                 |
|                                                                       |                                                                                                    |                                                                                                    | Bande passante               |
|                                                                       | Mult.                                                                                                    |                                                                                                    | Webcam                       |
|                                                                       |                                                                                                    |                                                                                                    | Partage d'écran              |
|                                                                       | Chromebook                                                                                                    | •                                                                                                    |                              |
|                                                                       | J'al lu la politique de confidentialité et je reconnais que la vidéo et                                                                                                    | t l'audio seront enregistrés à partir de cette session de test.                                                                                                    |                              |
|                                                                       | Jai lu la politique de confidentialité et je reconnais que la vidéo et<br>Précora<br>2011 High Peter Ann. Ren<br>precisión de commercialité commercialité commercialité                                                                                                    | t l'audio seront onregistrés à partir de cette session de test.<br>160<br>mode, VA 2220<br>Pradao366 com                                                                                                    |                              |
| and has so for a factor                                               | Jai lu la politique de confidentialité et je reconnais que la vidéo et<br>PPRCord 3<br>131 reportantes relatives relatives reconstructions reconstructions relatives reconstructions reconstructions re                                                                                                    | t haudio seront onregistrés à partir de cette session de test.<br>60<br>anne, VA 2320<br>afracta 366 com<br>demtfailté                                                                                                    |                              |
| <b>mière mise à jou</b><br>the politique de<br>tokage, le parta       | Ja lu la politique de confidentiaité et je reconnais que la vidéo et<br>Prôctors<br>1311 High Pairt Are, Kin<br>protoché Acoustina espont<br>politique de confi<br>rel 90 ecoher 2023<br>confidentiaité de chi las patiegues et procháres de Prochar200 (hc. (+ P<br>ge, le transfert, la divulgation et tout autre traitement des informations p                                                                                                    | (Faudio seront enregistrics à partir de cette session de test.<br>(60)<br>mode, Vi 23230<br>destituités<br>destituité<br>Teotor260 *, « nous » et « notre ») pour la collecte, la réception, l'utilisation, le<br>personnelles via l'un ou l'ensemble de nos services (collectivement les < Services                                               |                              |
| ernière mise à jou<br>ette politique de<br>tockage, le parta<br>).    | Ja iu la politique de confidentiaité et je reconnais que la video et<br><b>Prêccos</b><br>1311 High Patrit Aire, Hon<br>politique de confi<br><b>Is 30 ectoires 2021</b><br>ge, le transfert, la dividuation et troit auro traitement des informations pr<br>je la transfert, la dividuation et tout auro traitement des informations pr                                                                                                    | chaudio seront enregistrés à partir de cette session de test.<br>(60<br>mode, VA 22230<br>dentialité<br>Protor260 «, « nous « et « notre «) pour la collecte, la réception, l'utilitation, la<br>perconseller via "un ou Persentide de nos services (collectivement les « <b>Services</b><br>with et les conditions d'utilisation.                 |                              |
| Dernière mise à jou<br>cette politique de<br>tockage, le parta<br>t). | Ja iu la politique de confidentialité et je reconnais que la vidéo et<br><b>Prêcicos</b><br>131 visjo interne tion<br>generalité con la second<br><b>politique de confi</b><br><b>te 30 excisire 2527</b><br>confidentialité detrict las politiques et providentes de Investe 260 force, et la<br>generalité de la confidentialité de transferent la solutiones politiques de confidentialité de la confidentialité de la confidentiali | t hudio seront onregistrés à partir de cette session de test.<br>60<br>Marcel VA 2320<br>Phratol 366 com<br>dentifaité<br>Protocolde y « Inses » et « notes ») pour la collectire, la réception, fuitilisation, la<br>sersonnelles via l'hum ou l'ensemble de nos services (collectiv-enset les « Services<br>alté et les constituis d'utilisation |                              |

c. Testez votre microphone en parlant à haute voix. Vous devrez autoriser Proctor360 à accéder à votre microphone.

| C (& Usersephone?) prod1student.proctor260.com/#/check-requirements/4zJ3pPqQG2SziFSPIksw |                                                                                           | 2011年1月11日日 - 101月11日日 - 101月11日 - 101月11日 - 101月11日 - 101月110日 - 101月110日 - 101月110日 - 101月110日 - 101月110000000000000000000000000000000 | 5 :   | =1 📓       |
|------------------------------------------------------------------------------------------|-------------------------------------------------------------------------------------------|----------------------------------------------------------------------------------------------------|-------|------------|
| B even prod1student.proctor360.com × wants to                                            | Sgn on J CIBC Onlin 🔞 Https://reakcontrol.r 🍻 IFBA Webmail 🔳 Webmail Login   IC 🍽 Inbox ( | 1) - enn-fahe 🏹 Admin Console 😵 192.168.2.1/fc=das                                                                                                    | »   🗅 | ) All Book |
| 4 Use your morephones                                                                    | Say something into your microphone.                                                       | Check Requirements                                                                                                    |       |            |
| General Tips                                                                             |                                                                                           | Microphone                                                                                                    |       |            |
| Contact Support                                                                          |                                                                                           | Speakers                                                                                                    |       |            |
|                                                                                          |                                                                                           | Bandwidth                                                                                                    |       |            |
|                                                                                          |                                                                                           | O Webcam                                                                                                    |       |            |
|                                                                                          |                                                                                           | Screenshare                                                                                                    |       |            |
|                                                                                          |                                                                                           |                                                                                                    |       |            |
|                                                                                          |                                                                                           |                                                                                                    |       |            |

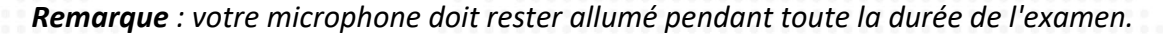

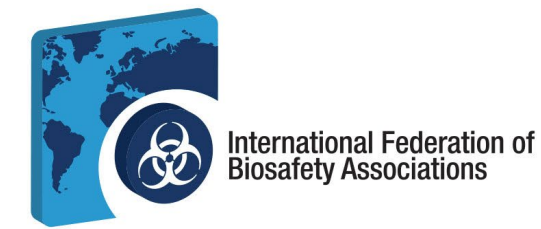

d. Testez vos enceintes. Entendez-vous de la musique ? Sélectionnez Oui ou Non

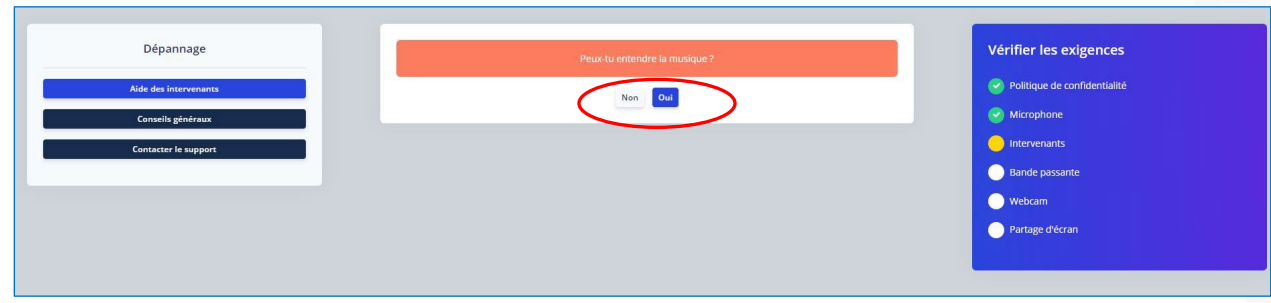

- e. Si votre microphone et vos haut-parleurs fonctionnent correctement, vous passerez à l'étape suivante de la liste de contrôle des exigences indiquée à droite de votre écran.
- f. L'écran suivant teste votre bande passante. Sélectionnez Étape suivante.

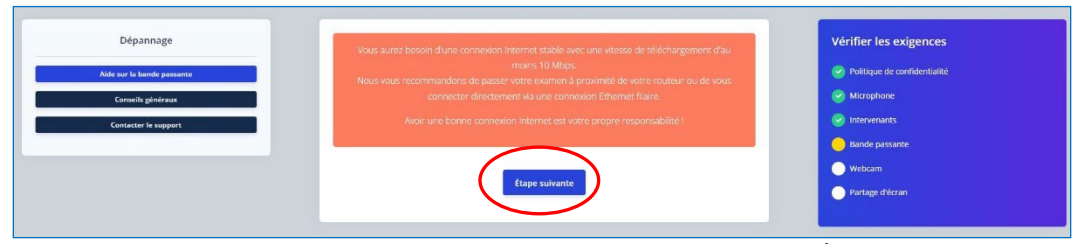

g. Autorisez Proctor360 à accéder à votre caméra et sélectionnez Étape suivante.

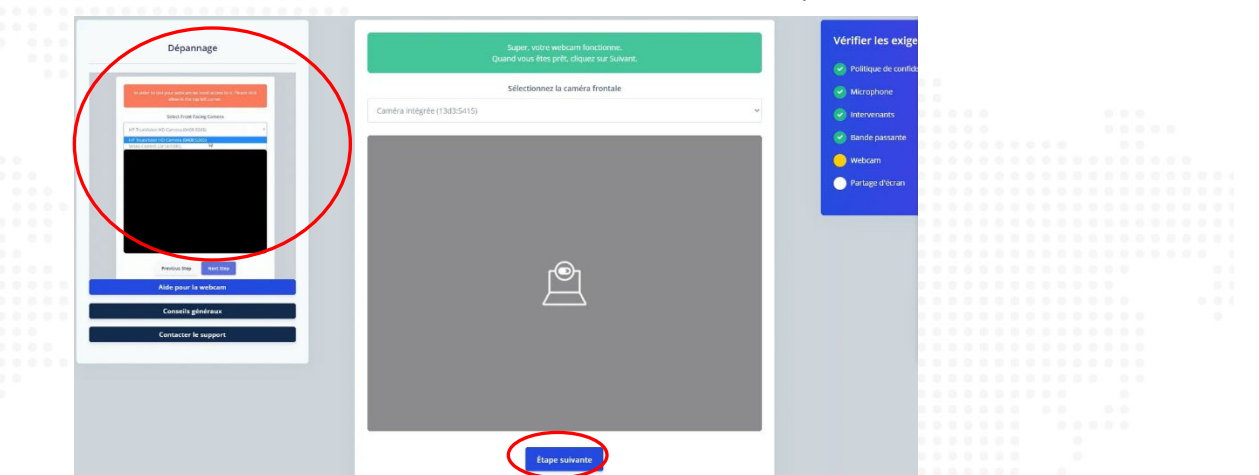

h. Partagez tout votre écran et passez à l'étape suivante. **Remarque :** l'utilisation de deux moniteurs n'est pas autorisée. Aucune autre application ne doit être ouverte ou fonctionner en arrière-plan.

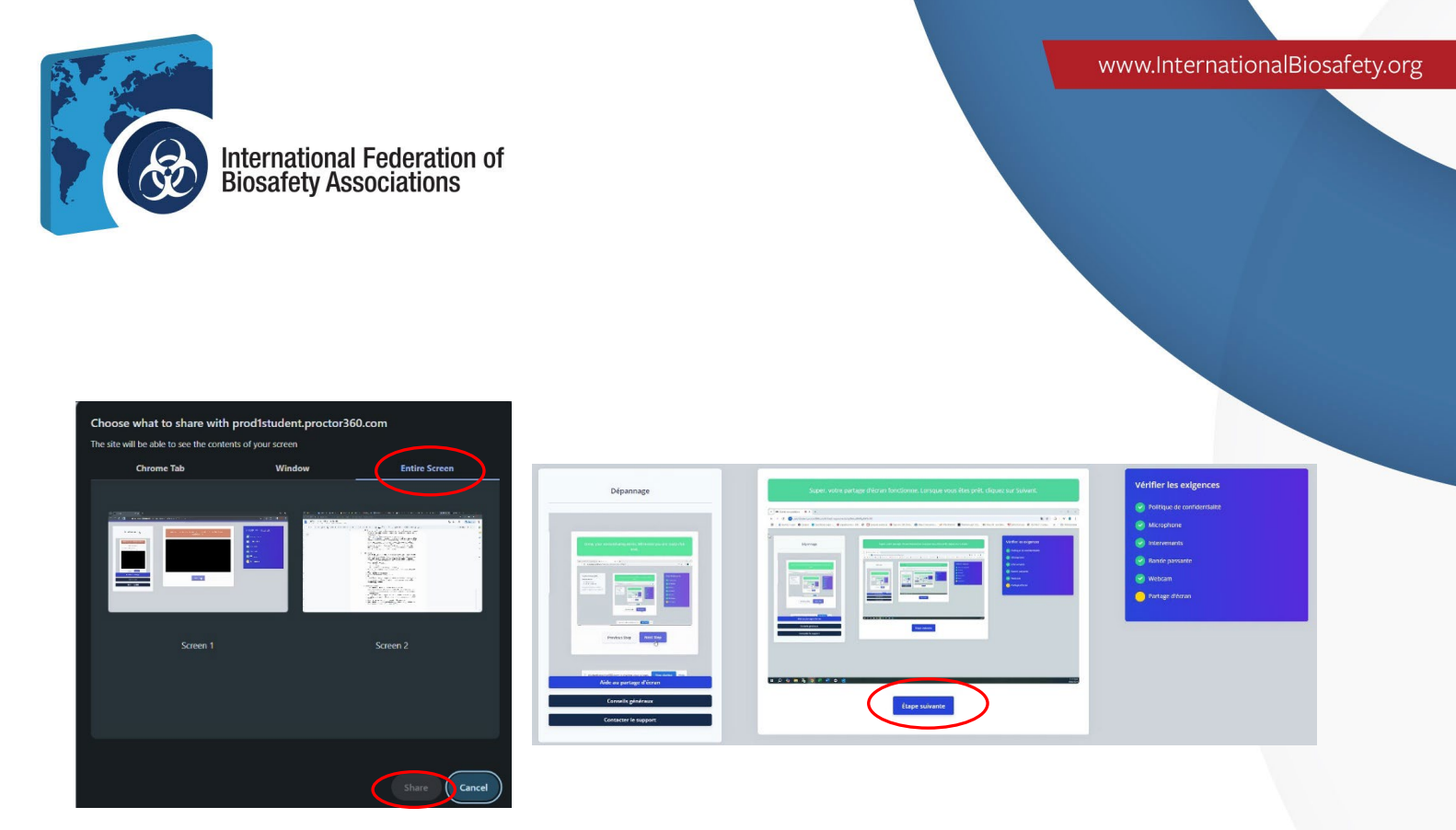

**Remarque :** votre microphone, votre webcam et vos haut-parleurs doivent être allumés pendant toute la durée de l'examen.

5. **Se présenter à l'examen.** Une fois que vous avez terminé la vérification des conditions requises, vous pouvez *vous enregistrer pour* votre examen.

| Super l Yous avez<br>Assurez-vous que les pare-feu qui empéc<br>Libérez l'espace de test : retirez les tentur<br>Aucun bruit ne doit étre entendu pendant<br>Personne ne doit se trouver dans la salle (<br>Un règlement détaillé peut être consulté li<br>Toutes les règles doivent être respectées ;<br>académique sera signalée à votre organisa<br>Cliquez sur Procéder à l'enregistrement pour a<br>Sélectionnez Procéder à l'enregis | maintenant terminé la vérification de votre système et êtes prêt à passer votre examen.<br>hent Proctor360 de recevoir des séquences de caméra ou de partage d'écran sont désactivés.<br>is murales, les papiers volants, les téléphones, etc.<br>toute la durée de l'examen.<br>le test à part le candidat.<br>our être éligible à un score d'examen valide - Toute malhonnêteté académique ou suspicion de malhonnêteté<br>me de test.<br>ccéder à la page d'examen. Pendant l'enregistrement, vous partagerez à nouveau votre écran et votre appareil photo, et<br>prendrez une photo-mere vouge en erre carte d'identité.<br>Procéder à l'enregistrement<br>trement maintenant ou, si vous avez programmé votre examen à une date ultérieure, fermez cette page. | Vérifier les exigences  Politique de confidentialité  Microphone  Intervenants Bande passante Webcam Partage d'écran |
|----------------------------------------------------------------------------------------------------|----------------------------------------------------------------------------------------------------|----------------------------------------------------------------------------------------------------|
| a. Sélection                                                                                                    | nnez <i>Commencer l'enregistrement</i> lorsque vous êtes prêt à<br>Cliquez sur « Démarrer l'enregistrement » lorsque vous êtes prêt à pass<br>l'examen.<br>Démarrer l'enregistrement                                                                                                    | à passer votre examen.                                                                                               |
|                                                                                                    | ☎ 613-762-4322   Secretariat@internationalbiosafety.org   internationalbiosafety.org   internationalbiosafety.org   300-1900 City Park Drive.   Ottawa, Ontario   K1J 1A3                                                                                                    | ty.org                                                                                                    |

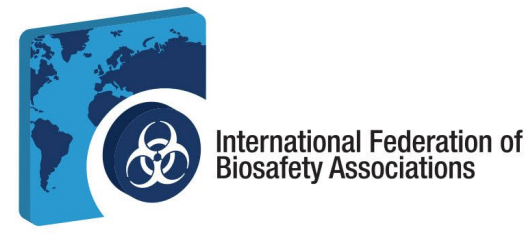

b. Une fois l'enregistrement effectué, il vous sera d'abord demandé de prendre une photo de votre visage. Placez votre visage dans le cercle et cliquez sur *Prendre une photo*. Cliquez ensuite sur *Envoyer pour approbation*.

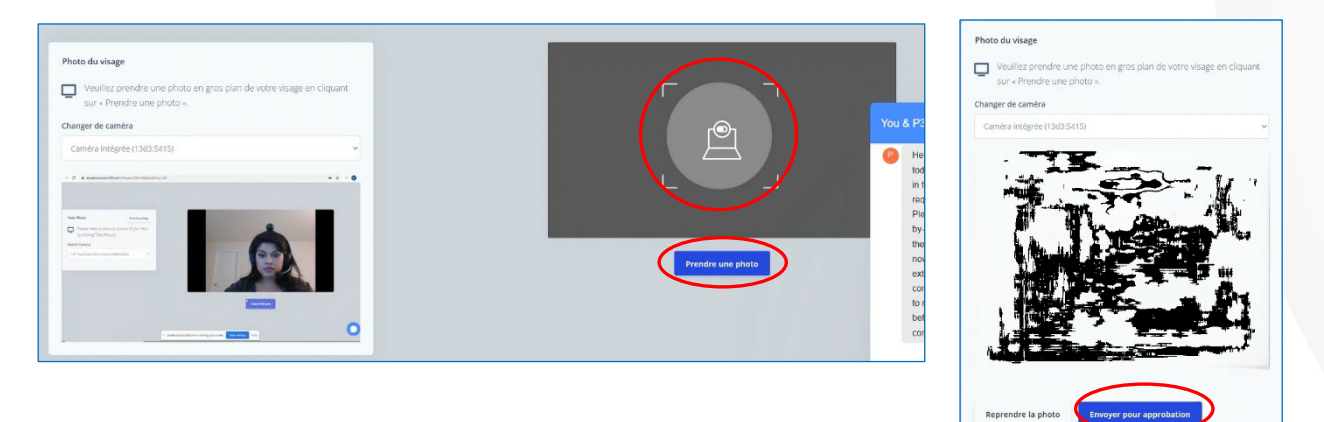

c. Placez votre pièce d'identité valide délivrée par le gouvernement dans la boîte de l'appareil photo et cliquez sur *Prendre une photo*. Assurez-vous que l'image est claire, puis cliquez sur *Envoyer pour approbation*.

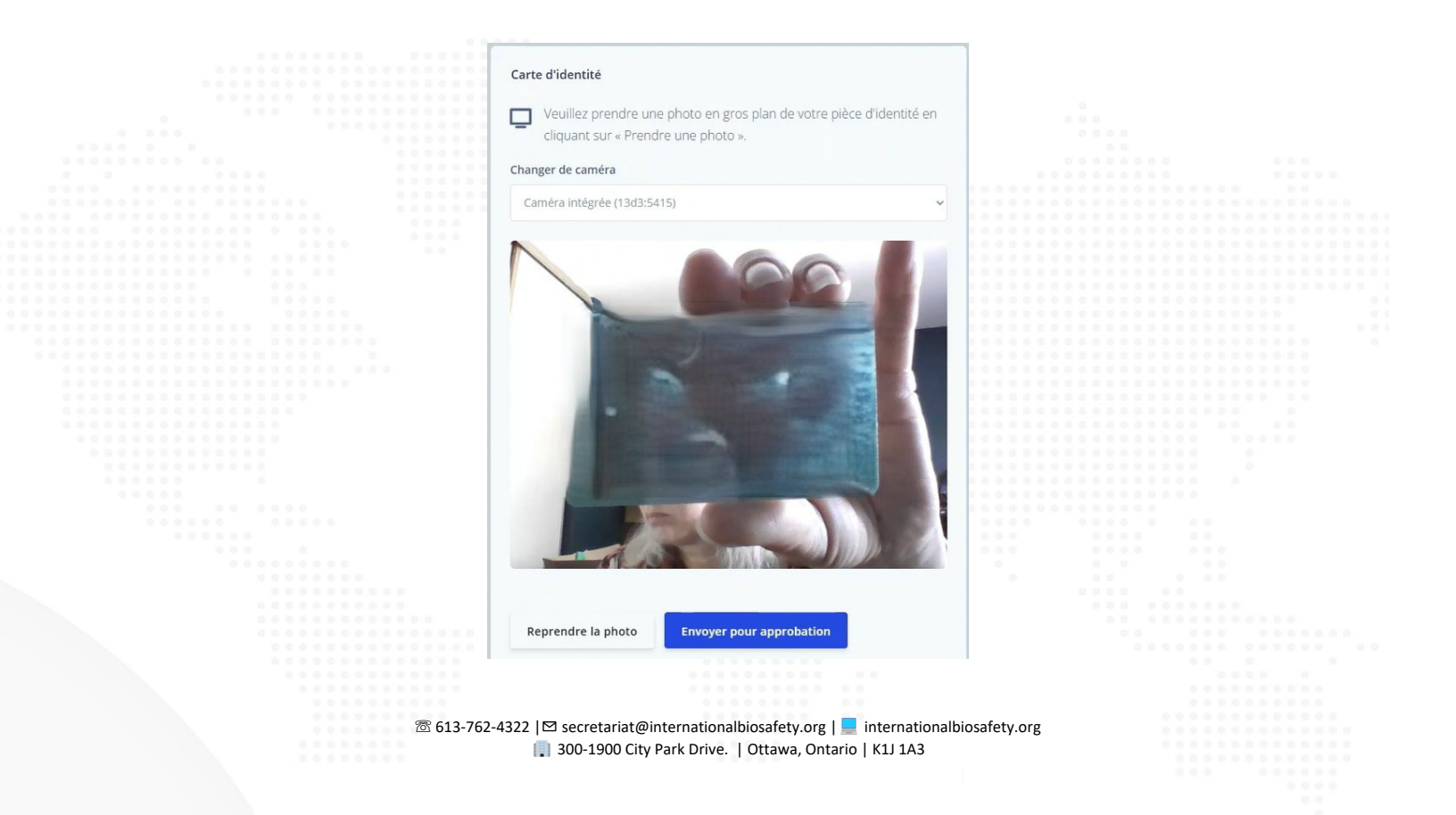

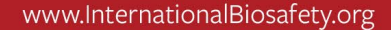

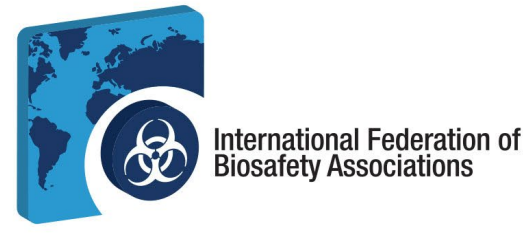

d. Vous allez maintenant effectuer un contrôle de l'environnement. Appuyez sur Démarrer l'enregistrement et déplacez votre ordinateur pour montrer votre environnement. Allez lentement et assurez-vous de scanner les quatre (4) murs, le plafond, le bureau et l'espace sous votre bureau. Si vous êtes allé trop vite, votre scan ne sera pas approuvé. Cliquez sur Arrêter l'enregistrement une fois que vous avez terminé et cliquez sur Envoyer pour approbation.

| Effectuer une vérification de l'environnement                                                                                                    |                            |
|----------------------------------------------------------------------------------------------------|----------------------------|
| Utilisez votre caméra pour obtenir une vue à 360 degrés de<br>l'ensemble de votre environnement ainsi que du dessus du bureau ou                                                                                                 |                            |
| de la table. Si vous disposez d'une caméra intégrée, vous devrez peut-<br>être prendre votre ordinateur portable pour enregistrer une vue de<br>l'espace de travail de la surface du bureau ou de la table.<br>Changer de caméra |                            |
| Caméra intégrée (13d3:5415)                                                                                                    |                            |
|                                                                                                    | Commencer l'enregistrement |

6. **Commencez votre session d'examen.** Maintenant que l'enregistrement est terminé, votre session d'examen peut commencer. Cliquez sur *Démarrer la session* pour commencer votre examen.

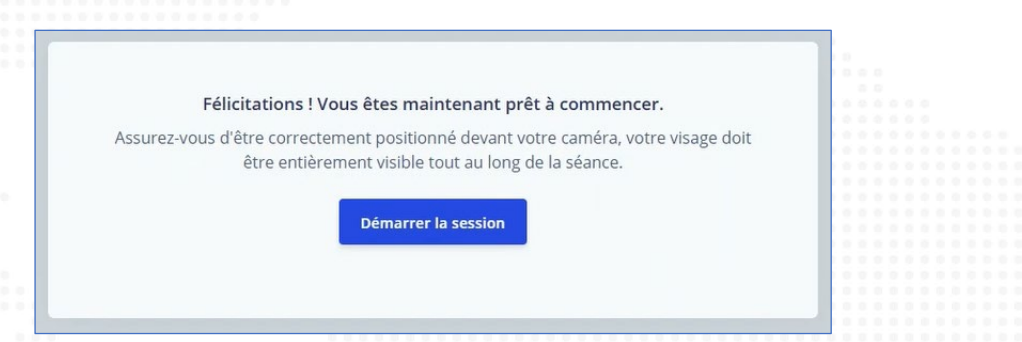

**Remarque :** une fonction de chat est disponible si vous avez besoin de communiquer avec votre surveillant pendant l'examen.

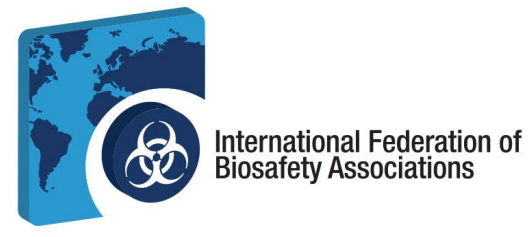

a. Un nouvel onglet de navigateur s'est ouvert. Vous devrez garder les deux onglets ouverts pendant toute la durée de l'examen. Cliquez sur *Continuer*.

| 💌 🖛 Proctor Dam 🔘 🗙         | -9 Secure Dam Interface by Cave: × + |                                 |  | - | Ø | × |
|-----------------------------|--------------------------------------|---------------------------------|--|---|---|---|
| ← → ♂ 😫 scorpion.caweon.com |                                      |                                 |  |   |   |   |
|                             |                                      | Computer and Connectivity Check |  |   |   |   |
|                             | 1. Socket                            | ✓ Passed.                       |  |   |   |   |
|                             | 2. Ping                              | ✓ Passed.                       |  | 5 |   |   |
|                             | 3. Download                          | ✓ Passed.                       |  |   |   |   |
|                             | 4. Upload                            | ✓ Passed.                       |  |   |   |   |
|                             | 5. Cookies                           | ✓ Passed.                       |  |   |   |   |
|                             | 6. Browser                           | ✓ Passed.                       |  |   |   |   |
|                             |                                      | Proceed                         |  |   |   |   |

b. Lisez la page d'instructions de l'examen. Une fois que vous avez terminé, cliquez sur *Je suis prêt* à *commencer*.

| <ul> <li>Proctor Diam</li> <li>X</li> </ul> | -? Buriak Management English × +                                                                                                    |        |     | -            | ٥          | × |
|---------------------------------------------|----------------------------------------------------------------------------------------------------|--------|-----|--------------|------------|---|
| ← → C Saxpion.cover.or                      | xxm/lake//launch_token=.cbwNy/kNwDA0MBdqMiiNg/.flig11_4rCN/ffC/E3W/40DbdwaTQRF1.dboYnT7117AN8ok1ed0k1QReabOlF7Ly2G7wfsibOL7x6fwldd                                                                                                    | IPVB 😭 | Ø 1 | <u>b</u>   • | <b>स</b> 🔒 |   |
|                                             | Biorisk Management English                                                                                                    |        |     |              |            | 4 |
|                                             | Instructional Notes:<br>For the purposes of this exam, the term biorisk management advisor is used. Depending on national guidelines and institutional<br>traditions the role of biorisk management advisor may be differently named (e.g. biological advect officer, biosafety officer, biosafety officer, biosafety adviso, biosk management officer).<br>The examination consists of 100 multiple choice questions. Four possible answers are provided for each question (A, B, C, and D).<br>Only one answer is designated as the correct or best choice. Select the BEST answer choice. There is no penalty for selecting an<br>incorrect answer. |        |     |              |            |   |
|                                             | Number of questions on this exam:<br>100<br>Time limit:<br>2 Hours                                                                                                    | D      |     |              |            |   |
|                                             | Com theM         Keep track of your remaining time with the timer button.           Flag this page         You are free to skip questions and return to them later. Use the Flag button to mark a page to revisit.                                                                                                    |        |     |              |            |   |

7. Passer l'examen. Pour chaque question, sélectionnez votre réponse et soumettez-la jusqu'à ce que vous ayez terminé l'examen.

| C Standard Standard Stand<br>Standard Standard Standard Standard Standard Standard Standard Standard Standard Standard Standard Standard Stand<br>Standard Standard Standard Standard Standard Standard Standard Standard Standard Standard Standard Standard Standard Stan | <b>₹</b>     |
|----------------------------------------------------------------------------------------------------|--------------|
| Page: 1 / 100 Flag this page                                                                                                    | 4            |
|                                                                                                    |              |
|                                                                                                    |              |
| 1 What is the biorisk management approach?                                                                                                    | Exam Time    |
| That is the bonsk management approach:                                                                                                    | 111 59111 44 |
| o enforceable                                                                                                    |              |
| prescriptive                                                                                                    |              |
| egally binding                                                                                                    |              |
| performance based                                                                                                    |              |
|                                                                                                    |              |
| Chacee I option                                                                                                    |              |
| Send a comment about this guestion                                                                                                    |              |
|                                                                                                    |              |
|                                                                                                    |              |
| Submit page >                                                                                                    |              |
|                                                                                                    |              |
|                                                                                                    |              |
|                                                                                                    |              |
| 🖾 613-762-4322   🗹 secretariat@internationalbiosafety.org   🔙 internationalbiosafety.org                                                                                                    |              |

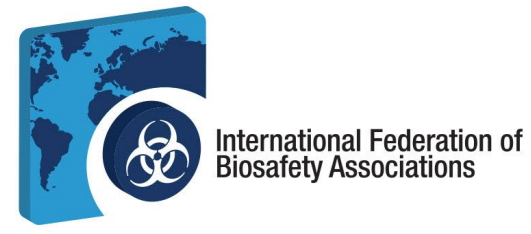

a. Vous pouvez consulter le contenu de l'examen pour voir quelles questions sont incomplètes et accéder à la fonction bloc-notes à tout moment de l'examen.

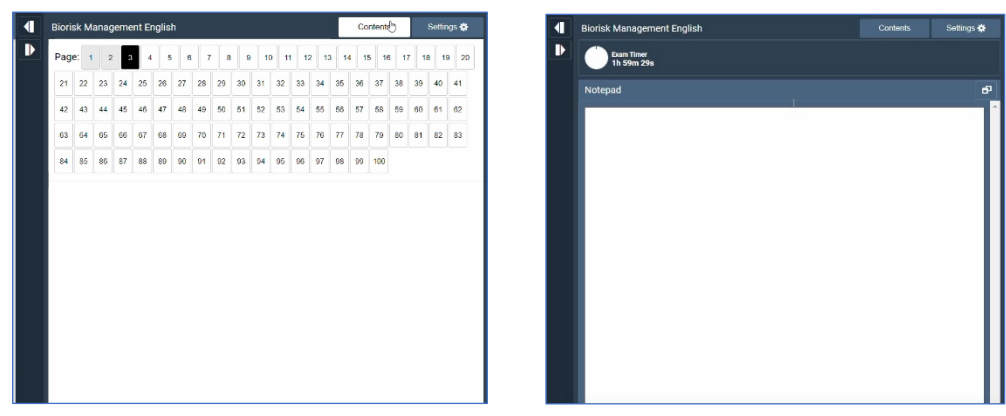

b. Une fois que vous avez atteint la dernière question de l'examen, cliquez sur *soumettre* pour terminer l'examen.

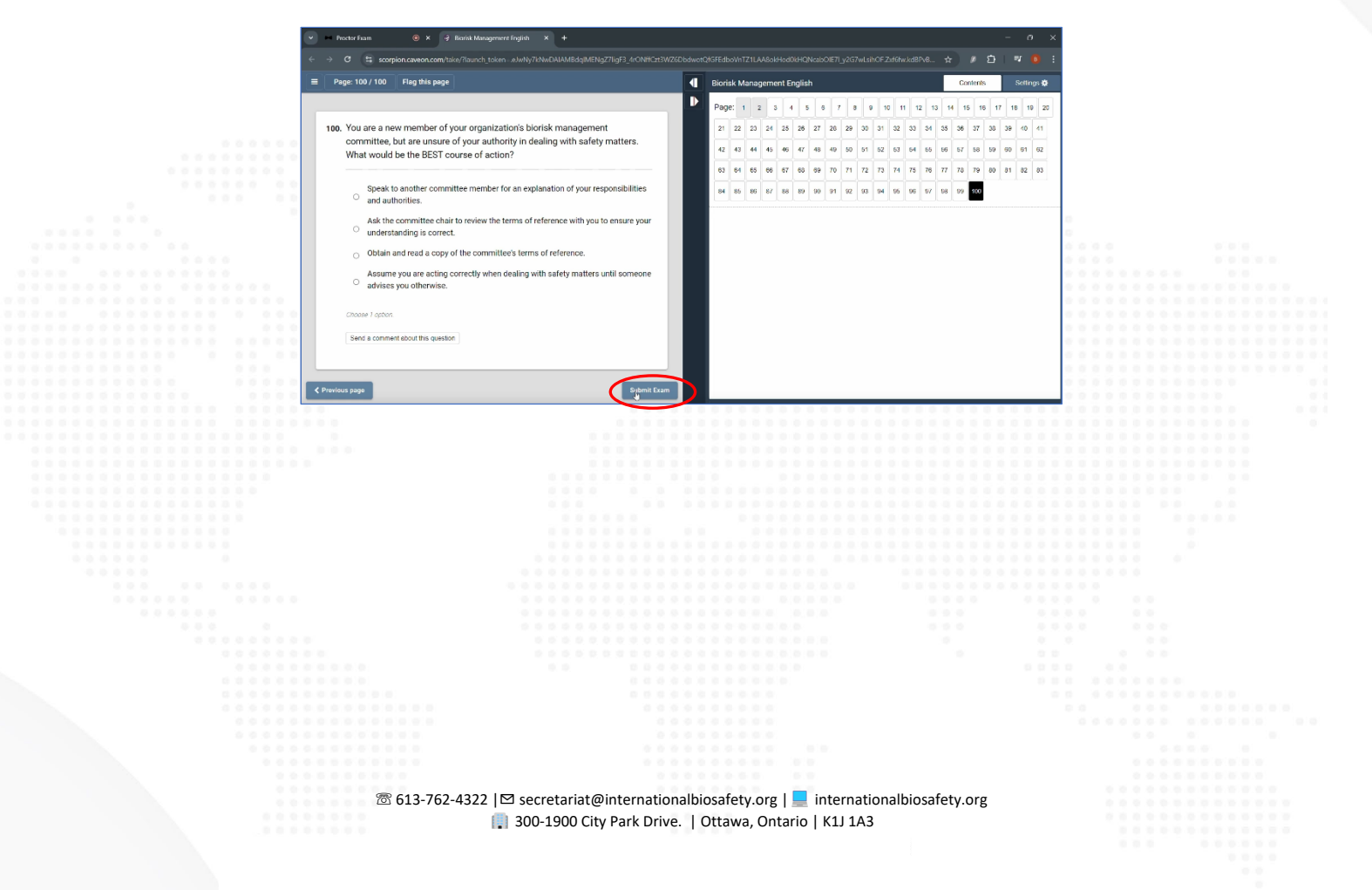

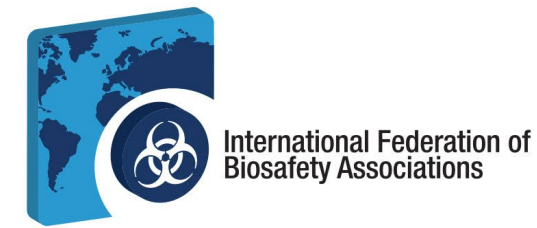

8. Consulter vos résultats. Après avoir soumis l'examen, pouvez consulter vos résultats et voir le détail de votre score. Vous pouvez également imprimer vos résultats ou les envoyer par courriel.

| Thank you for completing your IFf the IFBA within the next 7 busines | BA examination. Your pro-<br>iss days.<br>Take me to my res | visional exam score wil | l be validated by |
|----------------------------------------------------------------------|-------------------------------------------------------------|-------------------------|-------------------|
| First Name                                                           | IFBA                                                        |                         |                   |
| Last Name                                                            | Test Examinee                                               |                         |                   |
| Completed: Oct 22, 2024 1:43 PM                                      | You failed this ex                                          | am                      | Duration: 0:00:56 |
| Breakdown                                                            |                                                             |                         |                   |
| A. Fundamentals of a Biorisk Management                              | System                                                      | 1.0 / 18.0 6%           |                   |
| B. ISO 35001 Biorisk Management Standar                              | d                                                           | 0.0 / 16.0 0%           |                   |
| C. Implementing a Biorisk Management Sy                              | stem                                                        | 0.0 / 42.0 0%           |                   |
| D. Biorisk Management Roles, Responsibili<br>Management              | ities and Authorities for Biorisk                           | 0.0/24.0 0%             |                   |
|                                                                      |                                                             |                         |                   |

a. Vous recevrez un courriel contenant vos résultats dans les 72 heures suivant la fin de l'examen.

#### 9. Certification

- a. Vous recevrez un courriel de <u>support@prolydian.com</u> avec des instructions sur la manière de télécharger votre certificat.
- b. L'IFBA enverra votre dossier de certification à l'adresse associée à votre compte Prolydian.
- c. Si vous avez des questions concernant votre certification, envoyez un courriel à <u>secretariat@internationalbiosafety.org</u>.
- d. Si vous avez des questions techniques, contactez support@prolydian.com.